## Removing the Franking Assembly Printer (FAP) P/N: 6000-6065

The franker cartridge creates a red ink stamp that defaces the front of each check with a message that says "Electronically Presented". Franker can be purchased by contacting your solution provider or reseller.

## I. To access the Franker Area:

Remove the front cover when you need to clear paper jams, replace the franker cartridge, or clean the image sensor.

- 1. Disconnect the power cord from the scanner.
- 2. Pull the insertion extensions forward.
- 3. Grasp the front and the back end of the front cover.
- 4. Gently pull the cover upwards until it detaches from the scanner.
- 5. Rotate the unit around to expose the back, that is where the Franking cartridge will be located.

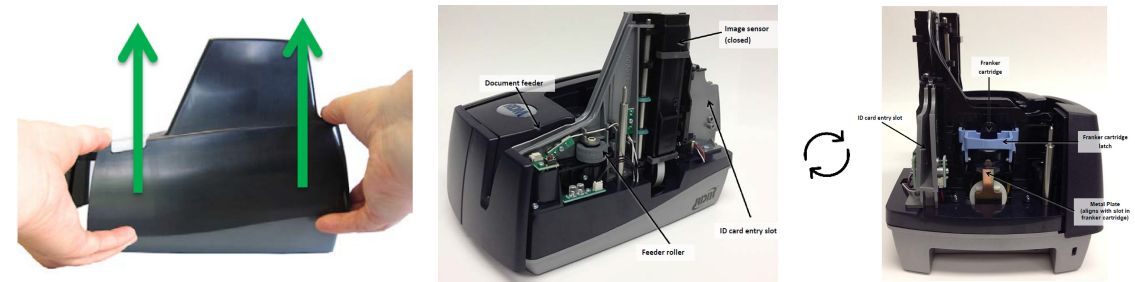

## II. Removing the Franker Cartridge:

- 1. Remove the front cover, the franker cartridge is held in place by a Blue franker latch and a metal plate.
- 2. Lift the Blue franker latch.
- 3. Pull the franker cartridge out of the scanner by the franker tab.
- 4. Replace the scanner cover.

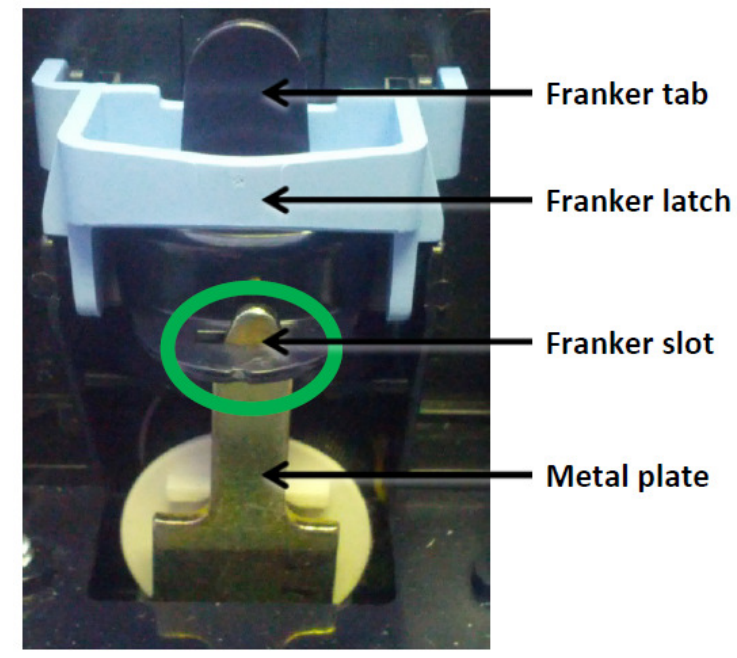